ಆರ್ಥಿಕ ಮತ್ತು ಸಾಂಖ್ಯಿ ಕ ನಿರ್ದೇಶನಾಲಯ Directorate of Economics and Statistics ಜನನ ಪ್ರ ಮಾಣಪತ್ರಕ್ಕಾ ಗಿ ಅರ್ಜಿ Application for Birth Certificate

| Stei | <b>o 1</b> : | Go to | sevasindhu. | karnataka.go    | v.in  | website  | and click | on <b>De</b> | partments  | & | Services |
|------|--------------|-------|-------------|-----------------|-------|----------|-----------|--------------|------------|---|----------|
| 000  |              | 00.0  | serasinana  | nai na canai Bo | ••••• | WC SSILC |           |              | parencenco | ~ | 00101000 |

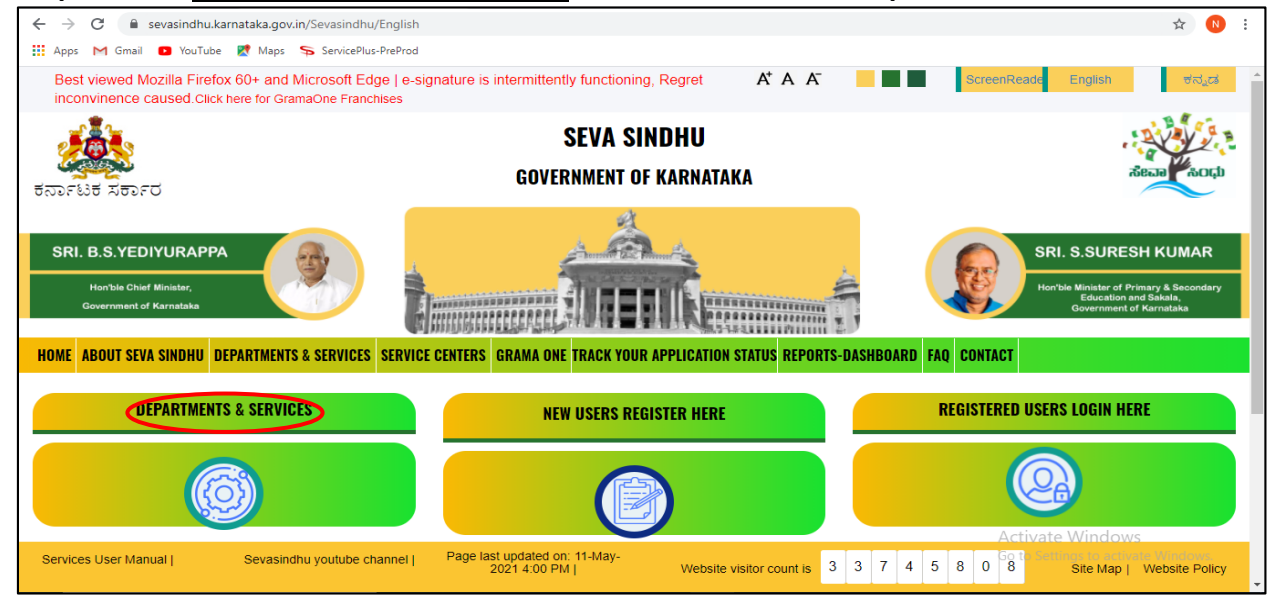

**Step 2**: Click on <u>Planning Programme Monitoring & Statistics Department</u> and select <u>Application for Birth Certificate</u>. Alternatively, you can search for Application for Birth Certificate in the <u>search option</u>.

| <b>5</b> 57FU5 X85FC                                                                                                    | SEVA SINDHU<br>government of karnataka                             | ACT D                                                                                                    |
|----------------------------------------------------------------------------------------------------|--------------------------------------------------------------------|----------------------------------------------------------------------------------------------------|
| SRI. B.S.YEDIYURAPPA<br>Honble Chief Minister,<br>Government of Karnataka                                                               |                                                                    | SRI. S.SURESH KUMAR<br>Horibie Miniater of Ninary & Secondary<br>Education and Salaha<br>Government of Manataba |
| HOME ABOUT SEVA SINDHU DEPARTMENTS & SERVICES SERVICE CENTERS GRA                                                                       | MA OHE TRACK YOUR APPLICATION STATUS REPORTS-DASHBOARD FAQ CONTACT |                                                                                                    |
|                                                                                                    | Contraction (1998)                                                 | Search Service                                                                                                  |
| + North Western Karnataka Road Transport Corporation                                                                                    | + PRE-UNIVERSITY BOARD                                             | + Revenue Department                                                                                            |
| + Para Medical Board                                                                                                    | + Primary Education Department                                     | + Revenue Department (Bhoomi, UPOR and Diasaster Management)                                                    |
| + Personnel and Administrative Reforms                                                                                                  | + Public Works Department                                          | + Rural Development And Panchayath Raj Department                                                               |
| - Planning, Programme Monitoring & Statistics Department                                                                                | + Rani Channamma University                                        | + Sainik Welfare & Resettlement                                                                                 |
| Application for listic by Directon of Government of Karnataka<br>Application for Birth Certificate<br>Application for Death Certificate | + Registrar of Cooperative Societies                               | + Sericulture Department                                                                                        |
|                                                                                                    |                                                                    |                                                                                                    |

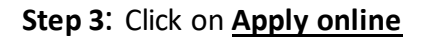

| SKI. D.S.TEDITUKAI     |                                                                                                    |    | aki, alaukean kumak                                     |
|------------------------|----------------------------------------------------------------------------------------------------|----|---------------------------------------------------------|
| Hurble Chief Ministr   | Application for Birth Certificate                                                                                                    |    | Alater of Printery & Secondary<br>Occhright and Eckelle |
| HOME ABOUT SEVA SING   | Eligibility: Citizens of India                                                                                                    |    |                                                         |
|                        | Supporting Document:<br>NA                                                                                                    |    | 5 A.                                                    |
| 🔶 North Western Karne  | Application Fee : Rs.5 per copy<br>Service Charge (Free for Online Submission) : Rs.20                                                                                                    |    |                                                         |
| + Para Medical Board   | Delivery Time (Days) : Immediate                                                                                                    |    | d Diastaster                                            |
| + Personnel and Admin  | Procedure for applying:<br>1. Applicant submits the form<br>2. Applicant will get the Acknowledgment<br>3. Department will process the application<br>4. Applicant will proceed the Bith Conflicted |    | Department.                                             |
| + Planning Programme   | <ol> <li>Аррисант чин гесенче иле Бити Сегипсаке</li> </ol>                                                                                                    |    |                                                         |
| + Ports and Inland Wat |                                                                                                    | Ap | ply Online                                              |
|                        |                                                                                                    |    |                                                         |

Step 4: Enter the username, password/OTP, captcha and click on Log In button

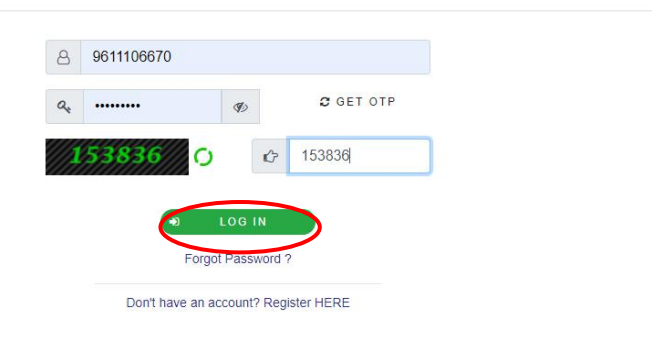

**Step 5(1)**: If you have the <u>**Registration No. of the previously issued certificate**</u>, select "Yes". Enter the Registration Number and click on Search to get the details.

| • Apply for services     •       • View all available services     •       • View Status of Application     <       • Messages & Alerts     < | ಆರ್ಥಿಕ ಮತ್ತು ಸಾಂಖ್ಯಿಕ ನಿರ್ದೇಶನಾಲಯ<br>Directorate of Economics and Statistics<br>ಜನನ ಪ್ರಮಾಣಪತ್ರ<br>Application for Birth Certificate      |
|----------------------------------------------------------------------------------------------------|----------------------------------------------------------------------------------------------------|
|                                                                                                    | Search Data                                                                                                    |
|                                                                                                    | Do you have the Registration No. of the previously issued certificate? * <ul> <li>Yes</li> <li>No</li> </ul> Registration No. *          |
|                                                                                                    | Child Information Child detail Registration No. ' Name Date of Birth Sex Father's Name Mother's Name Select the correct record for print |

**Step 5(2):** If don't have the Registration No. of the previously issued certificate, select "No". Enter the Date of Birth, Name of Child, Father's Name and Mother's Name and click on <u>Search</u> to get the details.

| 📽 Apply for services 🛛 🗸                  | ಆರ್ಥಿಕ ಮತ್ತು ಸಾಂ                                                       | ಖ್ಯಕ ನಿರ್ದೇಶನಾಲಯ 👘    |  |  |  |  |  |  |
|-------------------------------------------|------------------------------------------------------------------------|-----------------------|--|--|--|--|--|--|
| View all available services               | Directorate of Eco                                                     | nomics and Statistics |  |  |  |  |  |  |
| View Status of Application <              | ಜನನ ಪ್ರಮಾಣಪತ್ರ                                                         |                       |  |  |  |  |  |  |
| <ul> <li>Messages &amp; Alerts</li> </ul> | Application for Birth Certificate                                      |                       |  |  |  |  |  |  |
|                                           | Search Data                                                            |                       |  |  |  |  |  |  |
|                                           | Do you have the Registration No. of the previously issued certificate? | O Yes 🖲 No            |  |  |  |  |  |  |
|                                           | Date of Birth *                                                        | 03/05/2021            |  |  |  |  |  |  |
|                                           | Name of Child                                                          | Rajesh                |  |  |  |  |  |  |
|                                           | Father's Name                                                          | Ramu                  |  |  |  |  |  |  |
|                                           | Mother's Name                                                          | uma                   |  |  |  |  |  |  |
|                                           | Search                                                                 |                       |  |  |  |  |  |  |
|                                           |                                                                        |                       |  |  |  |  |  |  |

**Step 6**: Verify the details. If details are correct, select the <u>checkbox ("Yes")</u> and enter the No. of copies for Print. Enter the captcha and click on **Submit** to proceed further.

| Registration No. * Name       Date of Birth       Sex       Father's Name       Mother's Name       Select the correct or prime         601930/H/B/2020/c       SHIVARAJ       19/05/2020       M       KANAKAPPA       RENUKA       Yes         No. of copies for Print *       1         Word verification |
|----------------------------------------------------------------------------------------------------|
| 601930/H/B/2020/C SHIVARAJ 19/05/2020 M KANAKAPPA RENUKA Pess   No. of copies for Print *   1   Word verification   Word verification   Please enter the characters shown above                                                                                                    |
| No. of copies for Print *                                                                                                    |
| Word verification                                                                                                    |
| 624547                                                                                                    |
| Please enter the characters shown above                                                                                                    |
|                                                                                                    |
|                                                                                                    |

| child detail                                                                           |          |                       |       |               |               |                                     |
|----------------------------------------------------------------------------------------|----------|-----------------------|-------|---------------|---------------|-------------------------------------|
| Registration No.                                                                       | Name     | Date of Birth         | Sex   | Father's Name | Mother's Name | Select the correct record for print |
| 601930/H/B/2020/000050                                                                 | SHIVARAJ | 19/05/2020            | м     | KANAKAPPA     | RENUKA        | Yes                                 |
| Additional Details Apply to the Office Directorate of Economics and Statistics (STATE) |          |                       |       |               |               |                                     |
| Draft Reference No :                                                                   |          | Draft_E \$001\$/2021/ | 00084 |               |               |                                     |
|                                                                                        |          |                       |       |               |               |                                     |

**Step 7**: Verify all the details and click on <u>Make Payment</u> to proceed.

Step 8: Select the Mode of Payment and click on Make Payment to proceed

| Servic<br>Metadata-based Integrated              | BDINS<br>eservice Delivery Framework                | Revenue and                        |
|--------------------------------------------------|-----------------------------------------------------|------------------------------------|
| Menu                                             | ≡                                                   | 🏳 Themes 🕆 Language 🗸 🌡 Asha D J 🔻 |
| 😤 Manage Profile 🛛 🔇 🖌                           | Payment Details / Application For Birth Certificate |                                    |
| 📽 Apply for services 🗸 🗸                         | Mode Of Payment 🥌 Bill Desk Payment 🔿 Pay           | tm                                 |
| View all available services                      | Application Fee 5.0                                 |                                    |
| View Status of Application     Kessages & Alerts | Total Amount to be paid (in Rs.) 5.0                |                                    |
|                                                  |                                                     | Make Payment     Reset     Cancel  |
|                                                  |                                                     |                                    |

**Step 9**: Select preferred payment method (Credit Card/Debit Card/Internet Banking), enter the required details and click on make payment

| Credit Card          | Pay by Credit Card Pay by AmEx ezeClick                                                                                        | Merchant Name<br>Directorate of Electronic |
|----------------------|----------------------------------------------------------------------------------------------------|--------------------------------------------|
| Debit Card + ATM PIN |                                                                                                    | Delivery of Citizen Services               |
| 1 Internet Banking   | Card Number                                                                                                    | Payment Amount: ₹ 5.00                     |
|                      | Expiration Date         CVV/CVC           Month         Year                                                                   |                                            |
|                      | Card Holder Name Enter card holder name                                                                                        |                                            |
|                      | Make Payment                                                                                                    |                                            |
|                      | Cancel                                                                                                    |                                            |
| 1 Internet Banking   | Card Number  Enter card number  Expiration Date CVV/CVC Month Year Card Holder Name Enter card holder name Make Payment Cancel | Payment Amount: ₹ 5.00                     |

**Step 10**: After payment is successful, acknowledgement will be generated. Acknowledgment consists of applicant details, application details and the payment details for applicant's reference.

| ≡ Menu     | u ~   🖻                                                             | )8 <b>8</b> 90⊽⊽       | Home Inse       | rt Comment     | Edit     | Page   | Protect | Тоо            | ls       |               |              |                  |            |        |             |                 |                 |             | Å 4         | 1 ⊘ ⊡              | : ^    |
|------------|---------------------------------------------------------------------|------------------------|-----------------|----------------|----------|--------|---------|----------------|----------|---------------|--------------|------------------|------------|--------|-------------|-----------------|-----------------|-------------|-------------|--------------------|--------|
| 🔊 Hand     | d Tool<br>ct Tool                                                   | Edit Text Edit Picture | PDF to Office * | PDF to Picture |          | 150.74 |         | <b>€</b><br>ΩΩ | Rotate   |               | E            | 1/1<br>80 - 8    | 2          | Auto S | )<br>roll * | EE<br>Read Mode | G<br>Background | Screen Grab | (A)<br>Find | abc<br>Highlight 1 | Note * |
|            |                                                                     |                        |                 |                |          |        |         | 2              | <b>.</b> | -             |              |                  |            |        |             |                 |                 |             |             | -                  | К      |
|            |                                                                     |                        |                 |                |          |        |         | 2              |          |               | 8            |                  |            |        |             |                 |                 |             |             | - 1                | E)     |
| ~          |                                                                     |                        |                 |                |          |        |         | 4              | (ويلي (  | in the second | <b>)</b>     |                  |            |        |             |                 |                 |             |             |                    | Ľ      |
| U <u>s</u> |                                                                     |                        |                 |                |          |        |         | 2              |          |               |              |                  |            |        |             |                 |                 |             |             |                    | e,     |
| 42         |                                                                     |                        |                 |                |          |        | ಕೆನ     | 360            | ಕಟಕ      | ਹਿੰ ਨੇ ਕੋਰ    | 36           | ರ                |            |        |             |                 |                 |             |             |                    | Ę      |
|            |                                                                     |                        |                 |                | Sa       | kala   | Ack     | າວທ            | vled     | gem           | ent          | /ಸಕಾ೦            | ు స్త్రికి | ಕೃತಿ   |             |                 |                 |             |             |                    | Ŕ      |
|            |                                                                     | Office Nar             | ne /ಕಛೇರಿ       | ಹೆಸರು          |          |        |         |                |          | Dire          | ector        | rate o           | of Ec      | onon   | nics        | and St          | tatistics       |             |             |                    | ЭE     |
|            |                                                                     | Sakala No              | )/ಸಕಾಲ ಸಂ       | ಖ್ಯೆ           |          |        |         |                |          | ES0           | 028          | S210             | 0000       | 01     |             |                 |                 |             |             |                    | -      |
|            |                                                                     | Application            | n Date /ಅ       | ರ್ಜೆಯ (        | ನಿಾಂಕ    | ř      |         |                |          | 13/0          | )5/2         | 021              |            |        |             |                 |                 |             |             |                    | ð      |
|            | Service Requested /ವಿನಂತಿಸಿದ ಸೇವೆ Application for Death Certificate |                        |                 |                |          |        |         |                |          |               |              |                  |            |        |             |                 |                 |             |             |                    |        |
|            |                                                                     | Applicant              | Name /ಅ         | ರ್ಜಿದಾರರ       | ಕೆ ಹೆಸರ. | )      |         |                |          | Lak           | shm          | niredo           | dy         |        |             |                 |                 |             |             |                    |        |
|            |                                                                     | Number of              | f Copies f      | or Print       |          |        |         |                |          | 1             |              |                  |            |        |             |                 |                 |             |             |                    |        |
|            |                                                                     | Payment S              | Status /ಪ       | ವತಿ ಸ್ಥಿತಿ     |          |        |         |                |          | Pay<br>നാപ    | mer<br>ചെറ്റ | nt Pa<br>ചെറ്റവ് | id Sı      | ucces  | sful        | ly/ಪಾವ          | ತಿ ಯಶಸ್ತಿ       | ್ಯಯಾಗಿ      |             |                    |        |

**Step 11**: To download the certificate, go to the **sevasindhu.karnataka.gov.in** and click on **Registered Users Login Here** 

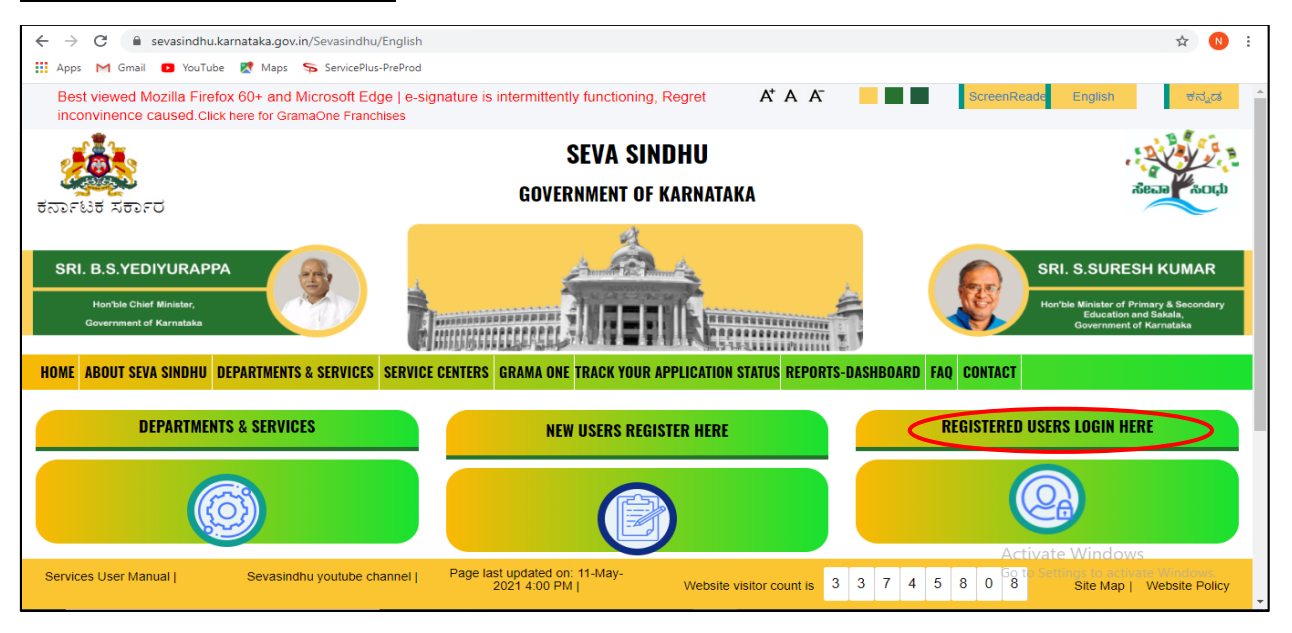

**Step 12**: Once the login page is open, enter your username, password/OTP, captcha and click on Submit.

| ← → C ▲ https://serviceonline.gov/in/configureka/    | ಸೇವಾ ಸಿಂಧು<br>Seva Sindhu                   | * 🕐 :                         |
|------------------------------------------------------|---------------------------------------------|-------------------------------|
| Apply for Service                                    | Check Your App<br>Select Department         | plication Status              |
| OTP/Password C Cet OTP                               | Select Service<br>Enter your Application ID |                               |
| Forgot Pasaword   New user ? Register here<br>Submit | Check State                                 | is Now                        |
| ● All Rights Reserved                                |                                             | Powered by <u>SERVICEPLUS</u> |

**Step 13**: Click on **View Status of Application --> Track application status**. Enter Application Reference Number (you can refer to Acknowledgment/SMS to get Application Reference Number) and click on **Get Data**.

| Servic<br>Metadata-based Integrated                                                     | EPEUS<br>eservice Delivery Framework                  |
|-----------------------------------------------------------------------------------------|-------------------------------------------------------|
| Menu                                                                                    | ≡ P⊐Themes ▼ Language ▼ 🌡 Asha D J ▼                  |
| Manage Profile 🗸                                                                        | View Status Of Application / Track Application Status |
| Apply for services                                                                      | From Date : 16/03/2021 🛗 To Date : 16/05/2021 🛗       |
| View Status of Application     Track application status     View Incomplete Application | App Ref No. ES002S210000001                           |
| <ul> <li>Revalidate Payment</li> <li>Modify Submissions</li> </ul>                      | 🖺 Get Data                                            |
| <ul> <li>Messages &amp; Alerts</li> </ul>                                               |                                                       |
|                                                                                         |                                                       |

| Step 14: | <b>Check Current Status</b> | of the application. | If it is delivered, Click | on <u>Delivered</u> . |
|----------|-----------------------------|---------------------|---------------------------|-----------------------|
|----------|-----------------------------|---------------------|---------------------------|-----------------------|

| Menu                                           |                                                                                                  | 🏳 Themes 🔻 Language 🛰 🎍 🛛 Asha D J 👻 |  |  |  |  |  |  |
|------------------------------------------------|--------------------------------------------------------------------------------------------------|--------------------------------------|--|--|--|--|--|--|
| 😤 Manage Profile 🛛 🔇 🖌                         | View Status Of Application / Track Application Status                                            |                                      |  |  |  |  |  |  |
| 📽 Apply for services <                         | From Date - To Date -                                                                            |                                      |  |  |  |  |  |  |
| <ul> <li>View Status of Application</li> </ul> | 20/03/2021                                                                                       |                                      |  |  |  |  |  |  |
| Track application status                       | App Ref No. ES002S210000027                                                                      |                                      |  |  |  |  |  |  |
| View Incomplete Application                    |                                                                                                  |                                      |  |  |  |  |  |  |
| Revalidate Payment                             | ● Revalidate Payment                                                                             |                                      |  |  |  |  |  |  |
| Modify Submissions                             |                                                                                                  |                                      |  |  |  |  |  |  |
| •• Messages & Alerts <                         | ssages & Alerts Show 10 \$ entries Search:                                                       |                                      |  |  |  |  |  |  |
|                                                | SNo 🛧 Service Name 🐟 Application Reference No 🚸 Submission Date 🚸 🛛                              | Due Date 🐟 Current Status 🔨          |  |  |  |  |  |  |
|                                                | 1         Application for Death Certificate         ES002S210000027         20/05/2021         2 | 1/05/2021 Delivered                  |  |  |  |  |  |  |

Step 15: Under Issue Document(s), click on Output certificate

| Service<br>Metadata-based Integrated eService | Status of Application                          |                             |              |                                   |           |         |   |                                    |
|-----------------------------------------------|------------------------------------------------|-----------------------------|--------------|-----------------------------------|-----------|---------|---|------------------------------------|
| Menu                                          |                                                |                             |              |                                   |           |         | ^ | 🏳 Themes 🥆 Language 🚽 🌡 Asha D J 👻 |
|                                               | Application Reference Number : ES002S210000027 |                             |              |                                   |           |         |   |                                    |
| 🖀 Manage Profile 🧹 🤟                          | Name of the Service :                          |                             |              | Application for Death Certificate |           |         |   |                                    |
| ¢\$ Apply for services <                      | Applied By :                                   |                             |              | Asha D J                          |           |         |   |                                    |
| • View Status of Application ~                | Application due Date :                         |                             |              | 21/05/2021                        |           |         |   |                                    |
| Track application status                      |                                                |                             |              |                                   |           |         |   |                                    |
| • View Incomplete Application                 | S.No.                                          | Task Name                   | Form Details | Issued Document(s)                | Status    | Remarks |   |                                    |
| Revalidate Payment                            | 1                                              | Application Submission      | View         | Acknowledgement                   | Completed | NA      |   | 🖪 Get Data                         |
| Modify Submissions                            |                                                | Application Submission      | VIGIV        | Acknowledgement                   | Completed | NA      |   |                                    |
| Messages & Alerts <                           | 2                                              | Push application data to DB | NA           | Nil                               | Forwarded | View    |   |                                    |
|                                               | 3                                              | Callback Webservice         | NA           | Output Certificate                | Delivered | View    | - | Search:                            |
|                                               |                                                |                             |              | $\smile$                          |           |         |   | e Date 🙌 Current Status 🗛          |

Step 16: Birth certificate will be downloaded. Click on print option to print the certificate

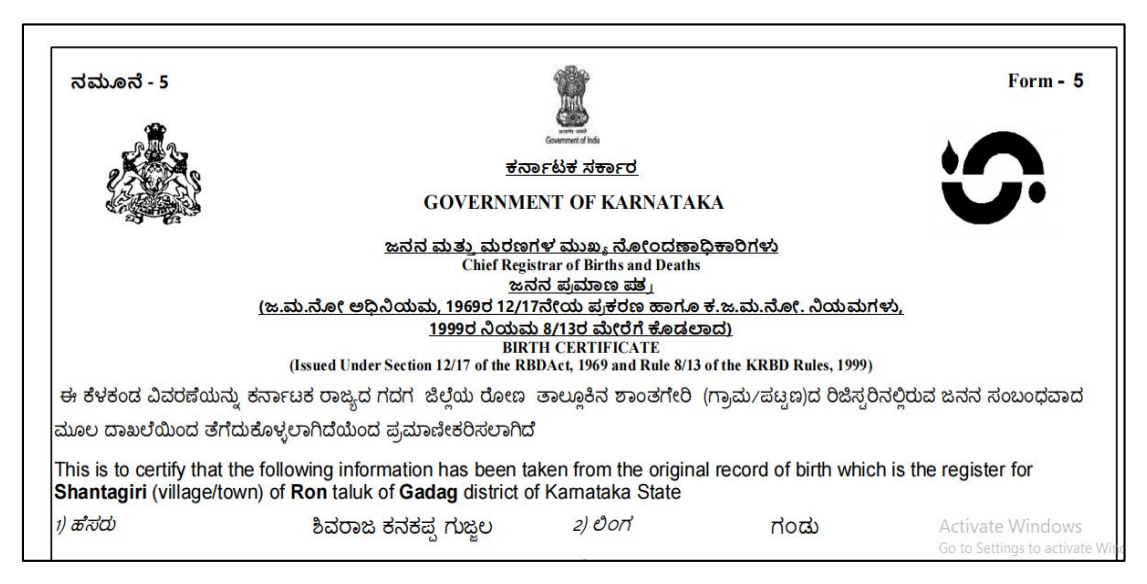